## New Vendor Request in Cobblestone

Click the "Submit New Vendor Request" button on your dashboard:

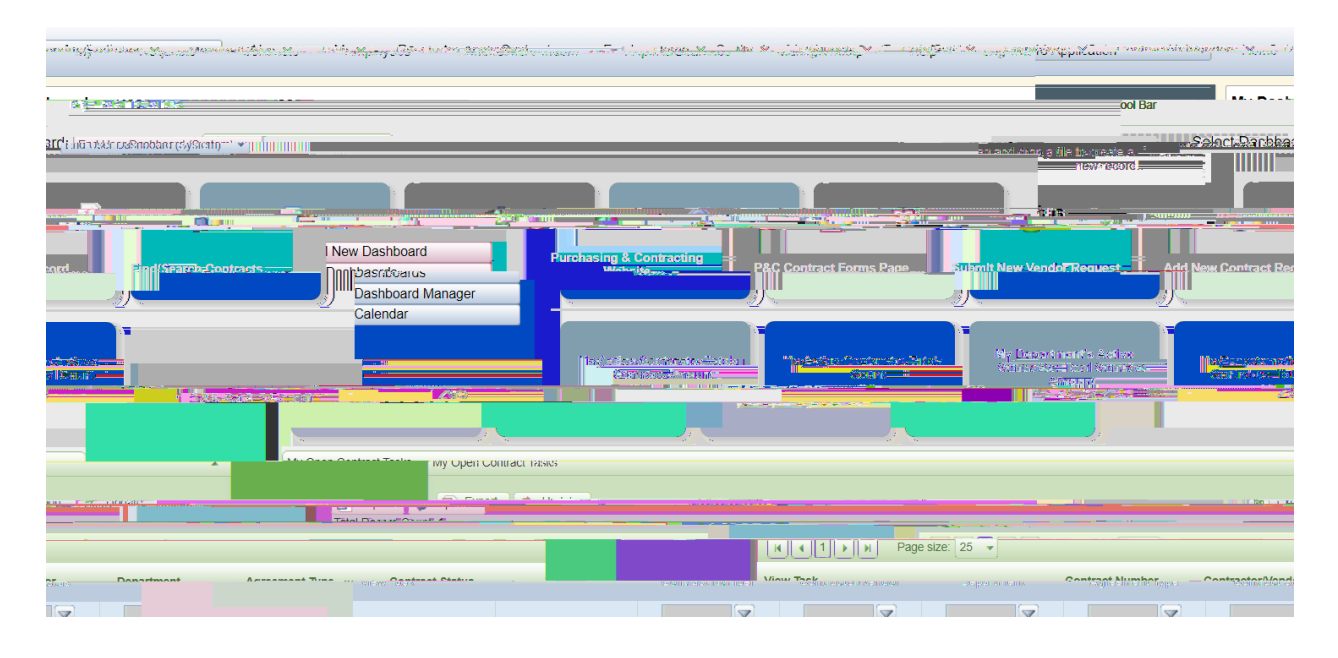

On the vendor request page, complete the **Vendor Details** and **Contact Details** sections:

| Add New Request Record            |                   |                                            |                    |
|-----------------------------------|-------------------|--------------------------------------------|--------------------|
| Add New New Mendor Request Record |                   | -                                          | - Nasaase HissaAte |
|                                   |                   |                                            | Details            |
| set Time augustation              | Poviow Group      |                                            | *Requ              |
| bikow Monalar Bengueosk           | v Contracto Tosan | <b>v</b>                                   |                    |
| 01 Vender Detaile                 |                   |                                            |                    |
| *Contena, en ligee *******        | 10.000 °          | 11 (2) (2) (2) (2) (2) (2) (2) (2) (2) (2) |                    |
| Start. tvning                     |                   |                                            |                    |
| *City                             | *State            | Street 2                                   |                    |
| ha <u>o 1</u>                     |                   |                                            | **08.8 (Li         |
| . Contact Details                 |                   |                                            | 02                 |
| Dring own. Constant Name          |                   |                                            |                    |

Click **Save & Continue** at the bottom of the page

The Request Details page will appear with a reminder to attach the W9 to the request:

Scroll down to Files/Attachments and drag and drop the vendor of the states of the second states of the second sta

You will receive an email notification when the vendor setup is complete:

|                                                                                                    | The following task is expiring:                                                                                                    | <u>jen Azontor</u> a |
|----------------------------------------------------------------------------------------------------|----------------------------------------------------------------------------------------------------|----------------------|
|                                                                                                    | Task Name: Notification of Acceptance                                                                                                    |                      |
| GuilleaterAug 14-0388<br>Northeater Aug 14-0388<br>North (North State State | la a fil -                                                                                                    |                      |
|                                                                                                    | ₩.4€1165<br>□ tealles                                                                                                    |                      |
| Request war subsplitted herebour companyed code <u>comperioralize</u> warder, constantisted. When you o<br>Recently a subsplitted free free actions of the second constant free free free free free free free fre                                                                                                    | ara cante in facolo for contractino processo danas<br>19 aŭ 2016 - MILLO CONTRAL, Standardo (MARS)<br>2015 - Demando - Anno 12 Júnio 120 aŭ 180 aŭ 180 aŭ 180 | The Naw Vendo<br>    |
| THE                                                                                                    |                                                                                                    |                      |

Once the vendor setup is complete, you can set up a new contract record in Cobblestone, and the vendor will be available to select from the Contractor Name drop-down field.